## ★インターネット予約の手順★(パソコンサイトの場合)

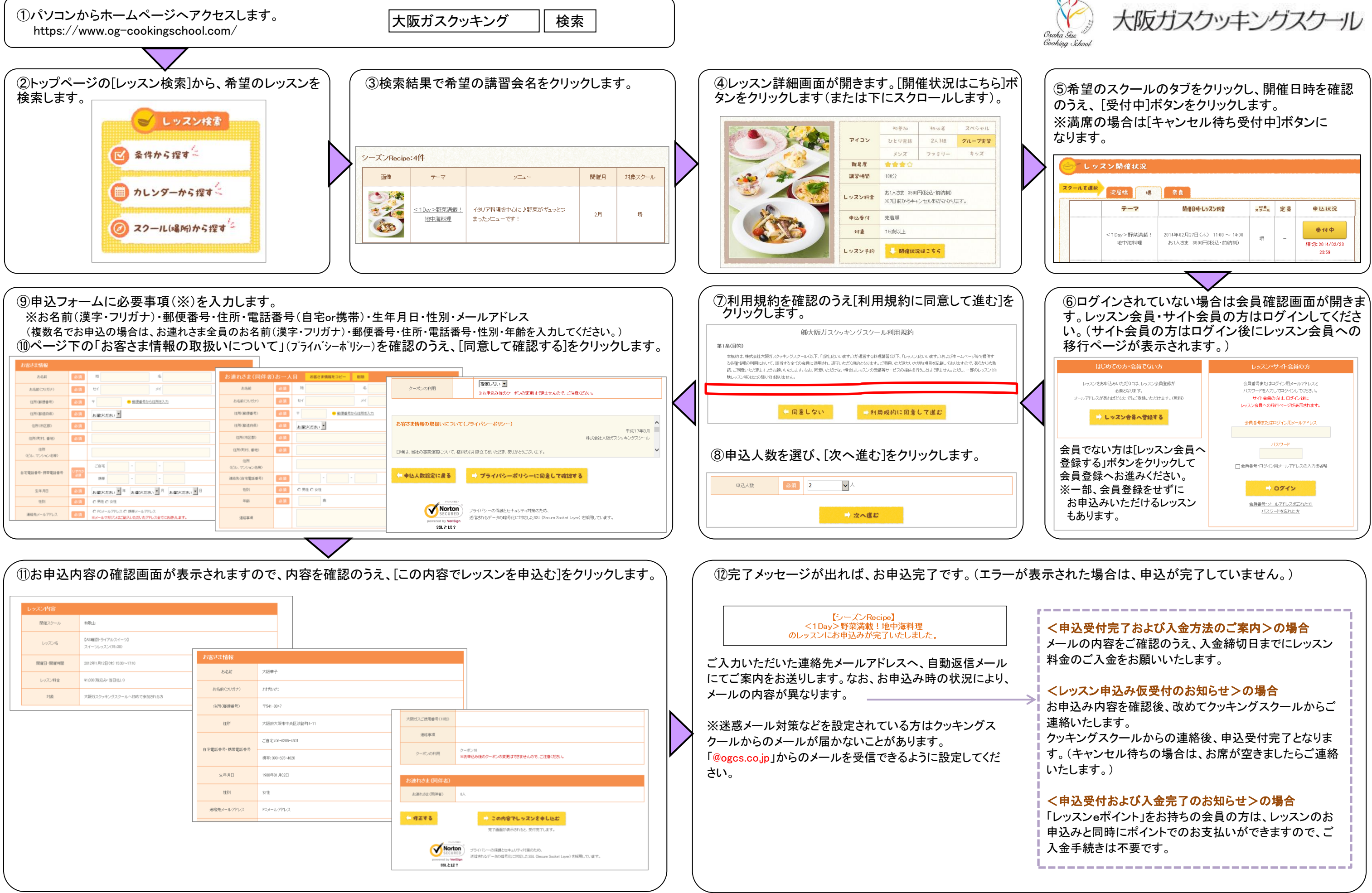

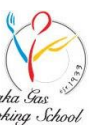

| <del>7</del> -7       | 開催日時・レッスン料金                                         | 対象<br>スクール | 定員 | 申込状況                                  |
|-----------------------|-----------------------------------------------------|------------|----|---------------------------------------|
| < 1Day>野菜溝載!<br>地中海料理 | 2014年02月27日(木) 11:00 ~ 14:00<br>お1人さま 3500円(税込・前納制) | 堺          | -  | <b>受付中</b><br>待切: 2014/02/23<br>23:59 |
|                       |                                                     |            | ļ  |                                       |